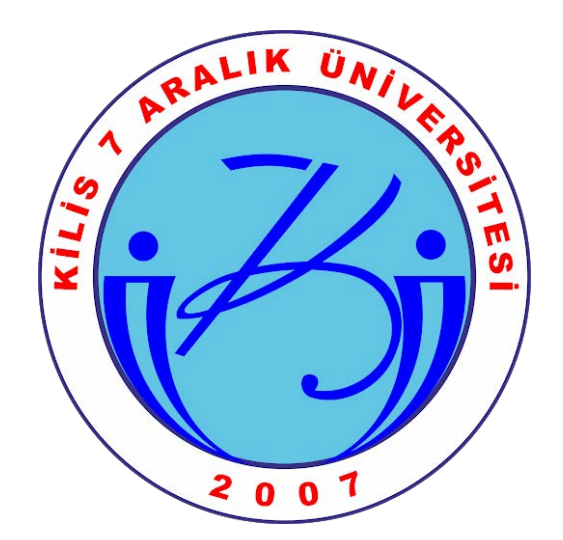

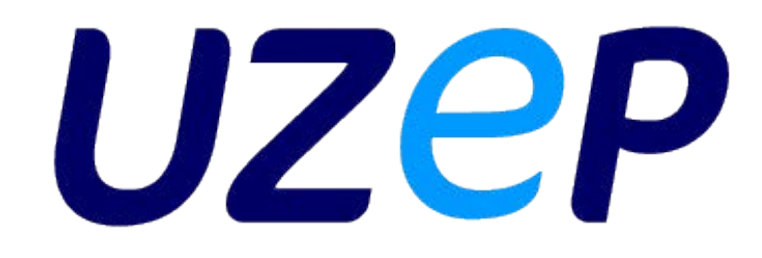

# Uzaktan Eğitim Platformu

Öğrenci Kullanım Kılavuzu

## **UZEP** nedir?

Yükseköğretimde yeni bir uzaktan öğretim modeli ve uygulama platformu olarak Sakarya Üniversitesi Bilgisayar ve Araştırma Merkezi ve Uzaktan Eğitim Merkezi (BAUM&UZEM) ekibi tarafından TÜBİTAK-1001 projesi kapsamında geliştirilmektedir.

## **UZEP Eğitim Platformuna Giriş**

#### Eğitim Platformu Adresi: http://uzep.kilis.edu.tr

Sisteme tanımlı Kullanıcı Adı ve Şifreniz ile platforma giriş yapabilirsiniz (Şekil 1).
 Sisteme ilk girişte, Kullanıcı Adı bölümüne Öğrenci Numaranızı, Şifre bölümüne
 T.C. Kimlik Numaranızın ilk 5 hanesini yazınız.

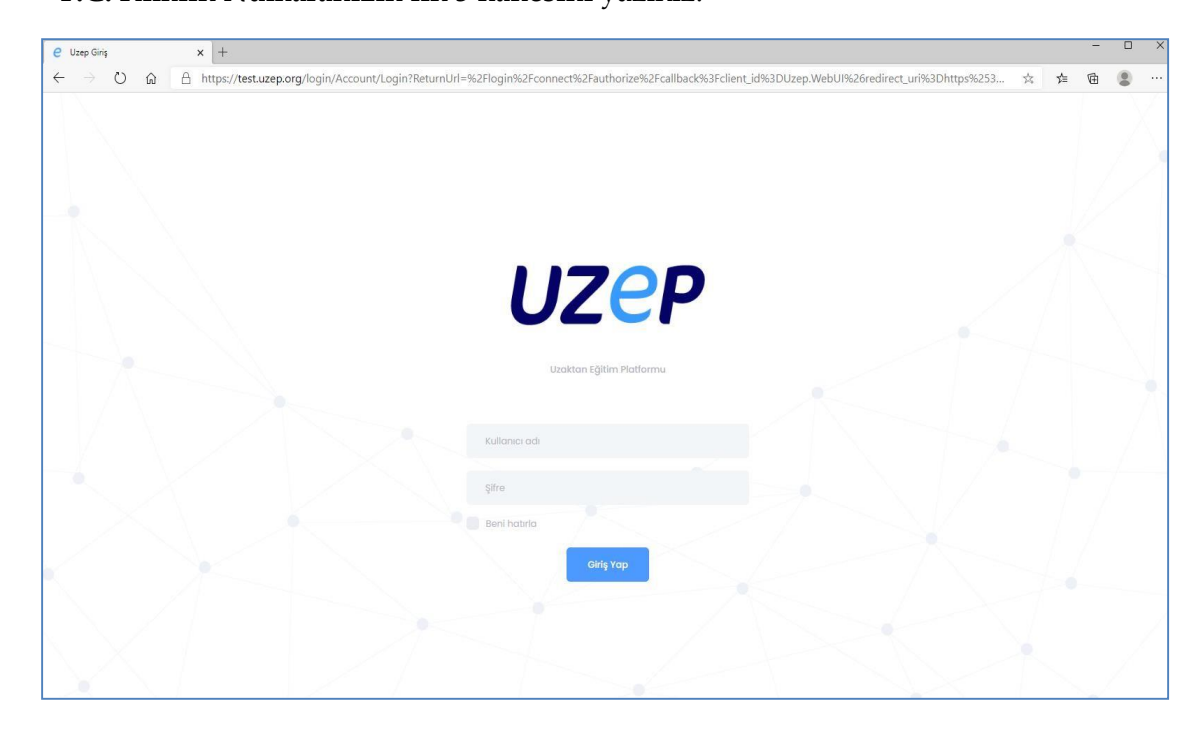

Şekil 1. UZEP giriş sayfası

• Sisteme ilk kez giriş yaptıktan sonra şifre güvenliğiniz için varsayılan şifrenizi değiştirmenizi öneriyoruz. Eğitim platformu şifrenizi **Hesabım > Şifre İşlemleri** sayfasından güncelleyebilirsiniz.(Şekil 2)

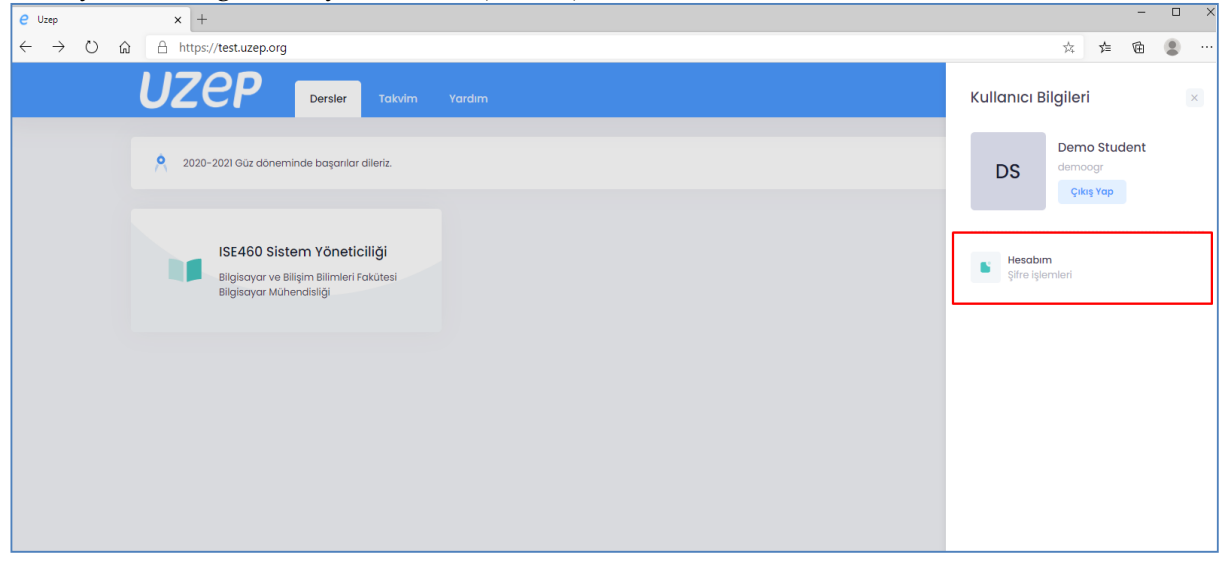

Şekil 2. Şifre güncelleme

## Dersler

• Eğitim platformu ana sayfasında kayıtlı olduğunuz dersler listelenmektedir. Ders kutucuğunda ders kodu, ders adı, program ve bölüm bilgileri yer almaktadır (Şekil 3).

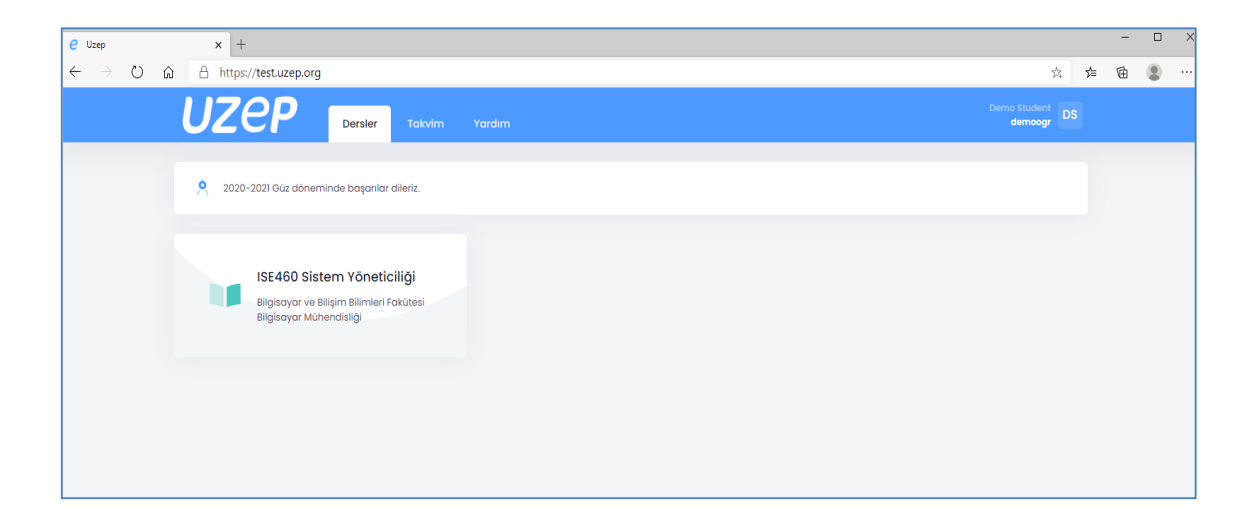

Şekil 3. Dersler Arayüzü

## Takvim

• Takvim menüsü ile planlanmış ders programınıza erişebilirsiniz (Bkz. Şekil 4).

| C Uzep | × +                  |                |           |                  |                                     |          |                         |   |   | o × |
|--------|----------------------|----------------|-----------|------------------|-------------------------------------|----------|-------------------------|---|---|-----|
| e ⇒ o  | A https://test.uzep. | org/Timetable  |           |                  |                                     |          | 六                       | 浡 | 函 |     |
|        | UZEP                 | Dersler Takvim | Yardım    |                  |                                     |          | Demo Student<br>demoogr | S |   |     |
|        | Ders Takvimi         |                |           |                  |                                     |          |                         |   |   |     |
|        | < > Bugun            |                | 28        | EYL – 4 EKİ 2020 |                                     | Aylık    | Haftalık Günlük         |   |   |     |
|        | 28/09 Pzt            | 29/09 sal      | 30/09 Çar | 1/10 Per         | 2/10 Cum                            | 3/10 Cmt | 4/10 Paz                |   |   |     |
|        | 07                   |                |           |                  |                                     |          |                         |   |   |     |
|        | 08                   |                |           |                  |                                     |          |                         |   |   |     |
|        | 09                   |                |           |                  |                                     |          |                         |   |   |     |
|        | 10                   |                |           |                  |                                     |          |                         |   |   |     |
|        | 1                    |                |           |                  |                                     |          |                         |   |   |     |
|        | 12                   |                |           |                  |                                     |          |                         |   |   |     |
|        | 13                   |                |           |                  |                                     |          |                         |   |   |     |
|        | 14                   |                |           |                  |                                     |          |                         |   |   |     |
|        | 15                   |                |           |                  |                                     |          |                         |   |   |     |
|        | 16                   |                |           |                  | 15:15     15:15     Siste     Siste |          |                         |   |   |     |
|        | 17                   |                |           |                  |                                     |          |                         |   |   |     |
|        | 10                   |                |           |                  |                                     |          |                         |   |   |     |
|        | 10                   |                |           |                  |                                     |          |                         |   |   |     |
|        | 19                   |                |           |                  |                                     |          |                         |   |   |     |
|        | 20                   |                |           |                  |                                     |          |                         |   |   |     |

Şekil 4. Takvim arayüzü ile günlük, haftalık aylık ders programı görülebilir

## Yardım

 Yardım menüsü ile eğitim platformu hakkında sıkça sorulan sorular ve yardım dokümanlarına erişebilirsiniz (Şekil 5). UZEP ile ilgili kılavuzlara ve yardım materyallerine ayrıca https://uzep.org adresinden de ulaşabilirsiniz.

| @ Uzep                               | × +                                                                                                    |                                                             |                                                                                                    |       | -    | 1 ×        |
|--------------------------------------|----------------------------------------------------------------------------------------------------|-------------------------------------------------------------|----------------------------------------------------------------------------------------------------|-------|------|------------|
| $\leftarrow \rightarrow \circ \circ$ | https://test.uzep.org/Support                                                                                                    |                                                             |                                                                                                    | 24    | s= @ | <br>) - ee |
|                                      | UZCP Derster                                                                                                    | Takvim Yardım                                               | Derno Stude<br>demos                                                                                                    | ar DS |      |            |
|                                      |                                                                                                    | 6                                                           | Sikça Sorulan Sorular<br>Platform nasil kullanılır?                                                                                      |       |      |            |
|                                      | Şifre Nasıl Değiştirilir?<br>Saylanın sağ üst kemundan giriş y<br>değiştirme ekranına gidilir. Açılan 20202 UZCP Unstan Egitim Platlem | aptığınız kullanıcı adına dı<br>ikranda gerekli alanları dı | emoögr bilanarak kullanıcı menüsü açılır. Açılan menüden Hesabim bağlantısına talanarak yilre<br>idaurarak yilrenizi değiştirebilininiz. | ÷     |      |            |

Şekil 5. Sıkça sorulan sorular ve yardım.

#### Ders Detayları

• Ders detayları sayfası için ders adı tıklanmalıdır. Ders detayları sayfasında ders bilgileri, sanal sınıf takvimi ve duyurulara erişebilirsiniz (Şekil 6).

| C Uzep                              | ×                         | · [+]                                                     |               |                                    |             |                                                        |    |   |   |       |
|-------------------------------------|---------------------------|-----------------------------------------------------------|---------------|------------------------------------|-------------|--------------------------------------------------------|----|---|---|-------|
| $\leftrightarrow \rightarrow \odot$ | 6 8                       | https://test.uzep.org/Cla                                 | ass/Home/695  |                                    |             |                                                        | 六  | 诈 | ¢ | · · · |
|                                     | UZ                        | zep                                                       | Anasayla Ders | Sanal Sinif                        | Materyal    | Destak demoogr                                         | DS |   |   |       |
|                                     |                           | ISE460 Sistem Yo<br>Bilgisayar Mühandisiğ<br>DEMO TEACHER | śneticiliği   |                                    |             | Ahmet Özmen<br>2.13.2020 15.52.19<br>Deneme<br>Merhaba |    |   |   |       |
|                                     | <b>Takvi</b> i<br>Yakiaya | <b>m</b><br>an sanal siniflar                             |               | E Tur                              | sünü Göster | Fatih Demo TEACHER                                     |    |   |   |       |
|                                     | •:                        | Sistem Yöneticiliği<br>ISE460                             |               | <b>10:00 - 12:30</b><br>05.10.2020 | ->          | 2.10.2020 (Heleas<br>Deneme Duyuru<br>Hoşgeldiniz      |    |   |   |       |
|                                     |                           | Sistem Yöneticiliği<br>ISE460                             |               | 10:00 - 12:30<br>12.10.2020        | *           |                                                        |    |   |   |       |
|                                     |                           | Sistem Yöneticiliği<br>ISE460                             |               | 10:00 - 12:30<br>19.10.2020        | *           |                                                        |    |   |   |       |
|                                     | 10<br>10 10               | Sistem Yöneticiliği<br>ISE460                             |               | 10:00 - 12:30<br>26:10:2020        | *           |                                                        |    |   |   |       |

Şekil 6. Bir dersin sanal sınıfları ve duyurularının gösterildiği arayüz.

• Takvimde yer alan sanal sınıf oturumları için detay simgesine tıklanmalıdır (Şekil 7).

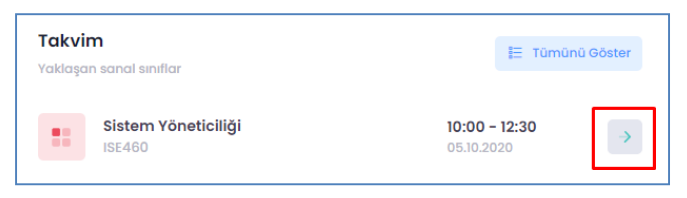

Şekil 7. Takvimde yer alan sanal sınıf oturumları.

#### Sanal Sınıf

Sanal sınıf takviminde yer alan sanal sınıf oturumlarına erişebilirsiniz. Sanal sınıf başlangıç tarih – saatinde "Katıl" butonuna tıklayarak sanal sınıfa katılabilirsiniz. Canlı yayın saati geçmiş sanal sınıflar için aynı yerde "İzle" butonu aktif olur. "İzle" butonuna tıklanarak geçmiş oturumlar defalarca izlenebilir (Şekil 8 ve Şekil 9).

| e Uzep  | × +                                                        |                  |              |   |                    |            |              | -  | × |
|---------|------------------------------------------------------------|------------------|--------------|---|--------------------|------------|--------------|----|---|
| ← → ♡ 6 | https://test.uzep.org/Class                                | s/Virtual/695    |              |   |                    | ☆          | <u>7</u> ≜ 1 | ٦. |   |
|         | UZEP .                                                     | Anasayfa Ders Si | Sanal Sinif  |   |                    | Student DS |              |    |   |
|         | <b>Sanal Sınıf Listesi</b><br>ISE460 - Sistem Yöneticiliği |                  |              |   |                    |            |              |    |   |
|         | OTURUM ADI                                                 | BAŞLA            | ANGIÇ        | I | вітіş              |            |              |    |   |
|         | 2.hafta                                                    | 5.10.20          | 020 10:00:00 |   | 5.10.2020 10:30:00 | A⊕ izte    |              |    |   |

#### Şekil 8. Bir dersin sanal sınıf oturumları listesi.

| OTURUM ADI | BAŞLANGIÇ          | вітіş              |                 |
|------------|--------------------|--------------------|-----------------|
| 2.hafta    | 5.10.2020 10:00:00 | 5.10.2020 10:30:00 | <b>A</b> ₀ izle |

Şekil 9. Vakti geçmiş bir sanal sınıfın sonradan izlenmesi

## Materyal

• Eğitim platformuna yüklenen dijital ders materyallerine (doküman, video, bağlantı) erişebilirsiniz (Şekil 10).

| e Uzep                                          | x +                                               |                            | - 0 | × |
|-------------------------------------------------|---------------------------------------------------|----------------------------|-----|---|
| $\leftarrow$ $\rightarrow$ O $\widehat{\omega}$ | A https://test.uzep.org/Class/Material/695        | ☆ 🎓                        | œ 😩 |   |
|                                                 | UZEP Anasayla Ders Sanal Sinif Materyal Destek    | Demo Student<br>demoogr DS |     |   |
|                                                 |                                                   |                            |     |   |
|                                                 | Materyal Listesi<br>ISE480 - Sistem Yöneticiliği  |                            |     |   |
|                                                 | Bu ders için yüklenmiş herhangi bir materyal yok. |                            |     |   |
|                                                 |                                                   |                            |     |   |
|                                                 |                                                   |                            |     |   |

Şekil 10. Ders ile ilgili öğretim elemanının sisteme yüklediği dijital materyaller.